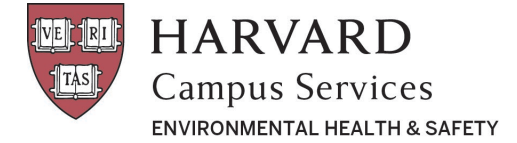

## **Purchasing Radioactive Material**

Radiation Management System (a.k.a. AIMS) <u>https://www.ehs.harvard.edu/assessment-inspection-management-system-aims</u>

## Purchasing Radioactive Material

1. Click on Purchasing

| Home Personnel Inventory Orders Permits                                                                                  | Permit Requests Waste                    |                                                                                                    |                                                                  |
|----------------------------------------------------------------------------------------------------|------------------------------------------|----------------------------------------------------------------------------------------------------|------------------------------------------------------------------|
| ,                                                                                                    | Welcome to the Radiation S               | Safety Management Syste                                                                                       | èm                                                               |
| L.                                                                                                    |                                          |                                                                                                    | â                                                                |
| Permits                                                                                                    | Purchasing                               | Inventory                                                                                                    | Radioactive Waste                                                |
| Apply For a New Permit     View Permitted Isotopes and Equipment     Request an Amendment     Update Permitted Locations | Place an Order     View Purchase History | <ul> <li>View Inventory</li> <li>Record Use and Disposal</li> <li>Confirm Receipt of New Inventory</li> </ul> | Request a Pick-Up     Request Supplies     View Waste Containers |
| G                                                                                                    |                                          | 7                                                                                                    | e.                                                               |
| ehs.harvard.edu                                                                                                    | Radiation_Safet                          | ty@Harvard.edu                                                                                                | 617-496-3797                                                     |

2. Click the Create New Order (past orders are also listed)

|                | or Email |                    |           |            |           |            |        |                                |            |          |       |            |
|----------------|----------|--------------------|-----------|------------|-----------|------------|--------|--------------------------------|------------|----------|-------|------------|
| Mitchell, Cori | nne      |                    |           |            |           | •          |        |                                |            |          |       |            |
| Status         |          |                    | Show All  |            |           | ٣          | Orde   | ered By                        | Sear       | თ        |       |            |
| PO             |          |                    | Search    |            |           |            | Orde   | er Items                       | Sear       | ch       |       |            |
| Jul 31, 2018   | Complete | Corinne Mitchell   | 123456789 | 1          | 1         | 1          | Boston | Harvard Institutes of Medicine | B72        |          |       | 00<br>Edit |
| ate ↓7         | Status 1 | Ordered By         | PO II     | # of Items | #Received | # Packages | City 1 | Facility 1                     | Room/Space | It Notes | 10 08 | 08/2018    |
| Jul 31 2018    | Complete | Corione Mitchell   | 999ADC    | 1          | 1         | 1          | Poston |                                | 509        |          |       | ¢°         |
| 30/51,2016     | Complete | Contrine Mittcheir | 777ADC    | 1          | 1         | 1          | Boston | LHKKB                          | 307        |          |       | Edit       |
| Jul 27, 2018   | Complete | Corinne Mitchell   | abc       | 1          | 1         | 1          | Boston | Warren Alpert Bldg             | B22        |          |       | C<br>Edit  |
| Jul 27, 2018   | Complete | Corinne Mitchell   | ABC2      | 1          | 1         | 1          | Boston | Warren Alpert Bldg             | B22        |          |       | C<br>Edit  |

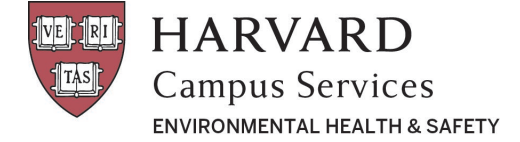

3. Enter the required fields: PO#, Delivery Location, Isotope, Catalog Item. Note that many fields have drop-down menus. Pay particular attention to the <u>Catalog Item</u> as there may be multiple sizes for each isotope in your catalog. You can use the <u>Delivery Notes</u> section to add quote numbers or special instructions to the vendor (fresh-lot requests are in the next step). Then click <u>Add Item to Order</u> (do not click "Submit Order" yet).

| Add Order           |                                            |                                              |                     |              |
|---------------------|--------------------------------------------|----------------------------------------------|---------------------|--------------|
| Order Date          | 08/07/2018                                 |                                              |                     |              |
| Ordered By          | Corinne Mitchell                           |                                              |                     |              |
| PO Number           | 70001234567                                |                                              |                     |              |
| Blanket PO?         | No                                         |                                              |                     | *            |
| Delivery Location   | Warren Alpert Bldg: B22                    |                                              |                     |              |
| Delivery Notes      |                                            |                                              |                     |              |
|                     |                                            |                                              |                     | li li        |
| Order Contents      |                                            |                                              |                     |              |
| Select Isotope      | Phosphorus-32                              |                                              |                     | •            |
| Select Catalog Item | BLU                                        |                                              |                     |              |
|                     | Perkin Elmer: BLU003H250UC   250.0 uCi   / | ATP, [α-32P]- 3000Ci/mmol 10mCi/ml , 250 μCi |                     | 7            |
|                     | + Add Item to Order                        |                                              |                     |              |
|                     |                                            | Close without Saving                         | Save & Submit Later | Submit Order |
|                     |                                            |                                              |                     |              |
|                     |                                            |                                              |                     |              |
|                     |                                            |                                              |                     |              |
|                     |                                            |                                              |                     |              |

4. Once the items have been added, confirm the following details <u>OR</u> enter them for items not yet in your catalog: Funding Source (HCOM is the default), Number of Units Ordered, Activity, Fresh Lot, Mass/Volume (if available), Manufacturer, Part number. To finish click <u>Submit Order</u>. The status of your order will be listed as "submitted" and can be edited until we send your order to the vendor at 4PM, whereupon the status will change to "ordered."

| +Add Item to Order                               |                                                                                                    |                     |              |  |  |  |
|--------------------------------------------------|----------------------------------------------------------------------------------------------------|---------------------|--------------|--|--|--|
| 💼 ATP, [α-32P]- 3000Ci/mmol 10mCi/ml , 250 μCi 🗷 |                                                                                                    |                     |              |  |  |  |
| Funding Source                                   | Harvard Accounts Payable (HCOM)-4619904                                                                                                    |                     |              |  |  |  |
| Ship To                                          | [100537227] HMS, HSPH, HSDM   200 Longwood Ave Boston, MA 02115                                                                                                    |                     |              |  |  |  |
| Number of Units Ordered                          | 1                                                                                                    |                     |              |  |  |  |
| Activity                                         | 250.0000 uCi                                                                                                    |                     |              |  |  |  |
| Fresh Lot                                        | Fresh Lot 🔹 Request Fresh Lot? By checking this, you may delay this order depending on availability.                                                                                                    |                     |              |  |  |  |
| Mass / Volume                                    | 0.0 ml                                                                                                    |                     |              |  |  |  |
| Manufacturer                                     | Perkin Elmer                                                                                                    |                     |              |  |  |  |
| Part/Model Number                                | BLU003H250UC                                                                                                    |                     |              |  |  |  |
| Physical Form                                    | Liquid                                                                                                    |                     |              |  |  |  |
| Permit                                           | Radioactive Materials Permit (R0771)                                                                                                    |                     |              |  |  |  |
|                                                  | License: Harvard University Radioactive Materials License [44-0002] - 6D     Order Linit: 300,00000 mCi     Possession Linit: 300,00000 mCi     Physical Form Xny     Current Permit Inventory: 179,77996 uCi |                     |              |  |  |  |
|                                                  | Close without Saving                                                                                                    | Save & Submit Later | Submit Order |  |  |  |

Revision Date: 7/24/2019

Page 2 of 2

Copyright O 2019 The President and Fellows of Harvard College